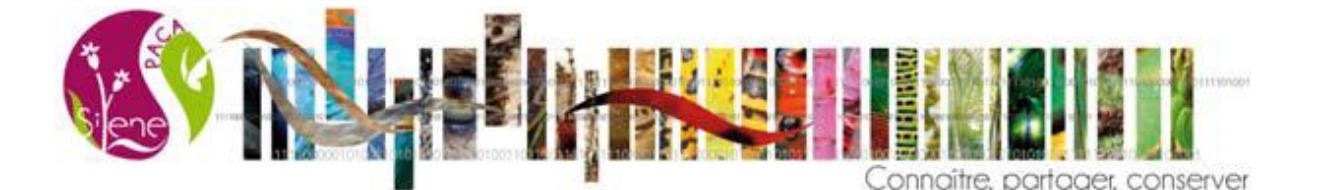

## Tutoriel : Comment réaliser une jointure sur QGIS à partir des différents fichiers d'exports de Silène Expert

En attendant des filtres et exports plus complets sur Silene Expert, voici une aide afin de pouvoir intégrer certaines informations à votre export de données.

## Etape 1 : Télécharger les données

Lorsque vous avez réalisé votre recherche pour les taxons et les communes que vous désirez. Cliquez sur l'icône Télécharger 生 en bas de la page.

| Ine fenêtre s'ouvre :        | _                |  |  |
|------------------------------|------------------|--|--|
| Téléchargement               |                  |  |  |
| Télécharger les observations |                  |  |  |
| Format csv Format geojson    | Format shapefile |  |  |
| Télécharger les taxons       |                  |  |  |
| Télécharger les statuts      |                  |  |  |
| Statuts 🗮                    |                  |  |  |
| Télécharger les métadonnées  |                  |  |  |
| Métadonnées 🗮                |                  |  |  |

Plusieurs fichiers sont alors téléchargeables :

- Le fichier contenant les observations, disponible sous trois formats. En .csv (excel), en .geojson (java) et en .shp (QGIS, MapInfo et ArcGIS). Ce fichier est nommé "synthese\_observation.csv" ou "'POINT\_AAAA\_MM\_JJ\_HHhmmmss.shp".
- Le fichier « taxons » contient les renseignements concernant les taxons issus de votre recherche. Le nom valide, le cd\_ref, le nom vernaculaire, le groupe taxonomique, le règne, le phylum, la classe, l'ordre, la famille, le rang du taxon (genre, espèce, sous-espèce), le nombre d'observations de ce taxon dans votre recherche et les dates de la première et de la dernière observation de ce taxon sur le territoire de votre recherche. Ce fichier est un .csv et il est nommé "synthese\_taxons.csv" après téléchargement.
- Le fichier « statuts » contient les informations principales du taxons (noms valide et vernaculaires, cd\_nom et cd\_ref), le type de protection, l'intitulé du statut, l'arrêté, la date de l'arrêté et l'URL qui renvoie sur le site de l'arrêté. Ce fichier est un .csv et il est nommé "synthese\_statuts.csv" après téléchargement.
- Le fichier métadonnées indique à quel jeu de données appartiennent les observations téléchargées, le cadre d'acquisition, le fournisseur de ce jeu de données et le nombre d'observations valides total de ce jeu de données.

Il faut enregistrer le fichier observations en ".shp" et les fichiers taxons et statuts en ".csv" (format UTF-8, séparateur point-virgule).

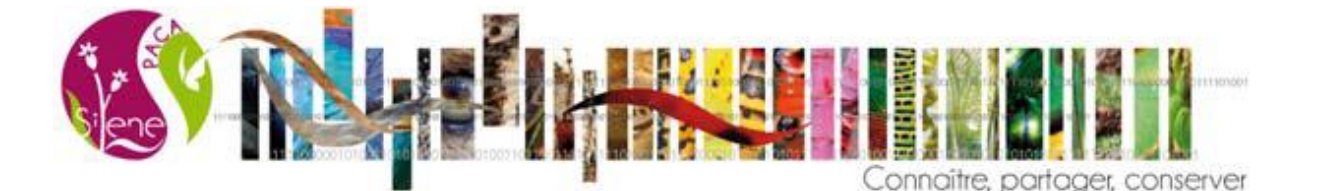

## Etape 2 : Création de nouveaux fichiers en fonction des statuts

Il existe plusieurs statuts par taxons. Certains statuts nationaux et concernant la région Provence-Alpes-Côte d'Azur et ses départements sont récapitulés dans le tableau ci-dessous (Tableau 1), il y en a d'autres (concernant les espèces exotiques, la chasse, etc).

Ouvrir le fichier "synthese\_statut.csv" dans excel et effectuer un filtre pour le statut que vous souhaitez, sur les colonnes "intitule" et "article". Une fois le filtre effectué, créer un nouveau fichier excel et enregistrez-le en ".csv".

<u>Exemple :</u> dans un export j'ai 10 statuts différents. Je fais un filtre sur le statut « Convention de Bern » et je créé un fichier avec le nom du statuts respectifs. Je recommence autant que de besoin (si je souhaite d'autres statuts, il me faudra plusieurs fichiers .csv).

Tableau 1 : Table d'exemple de statuts concernant les espèces

| date | intitulé                                                 | article         | Type de protection |
|------|----------------------------------------------------------|-----------------|--------------------|
| 1979 | Directive 79/409/CEE (Directive européenne dite          | Annexe I        | Protection         |
|      | Directive Oiseaux)                                       |                 |                    |
| 1982 | Liste des espèces végétales protégées sur l'ensemble     | Article 1, 2    | Protection         |
|      | du territoire français métropolitain                     |                 |                    |
| 1992 | Directive 92/43/CEE (Directive européenne dite           | Annexe II, IV,  | Réglementation     |
|      | Directive Habitats-Faune-Flore)                          | V               |                    |
| 1994 | Liste des espèces végétales protégées en région          | Article 1, 2, 3 | Protection         |
|      | Provence-Alpes-Côte-d'Azur                               |                 |                    |
| 2007 | Liste des insectes protégés sur l'ensemble du territoire | Article 2, 3    | Protection         |
|      | et les modalités de leur protection                      |                 |                    |
| 2007 | Liste des mammifères terrestres protégés sur             | Article 2       | Protection         |
|      | l'ensemble du territoire français et les modalités de    |                 |                    |
|      | leur protection                                          |                 |                    |
| 2007 | Listes des amphibiens et des reptiles protégés sur       | Article de 2 à  | Protection         |
|      | l'ensemble du territoire français et les modalités de    | 6               |                    |
|      | leur protection                                          |                 |                    |
| 2009 | Liste des oiseaux protégés sur l'ensemble du territoire  | Article 3       | Protection         |
|      | et les modalités de leur protection                      |                 |                    |

## Etape 3 : Importer les fichiers sur QGIS

Ouvrir QGIS et ajouter la couche "POINT\_AAAA\_MM\_JJ\_HHhmmmss.shp" en cliquant sur cet icône

. Une fenêtre s'ouvre, il faut cliquer sur "Parcourir" et aller chercher le fichier ".shp" dans ses dossiers.

La couche avec les points apparaît dans QGIS. Il faut vérifier que le système de projection de la couche point est le même que celui du projet. La couche point est, normalement, en Lambert93 (EPSG 2154). Pour le vérifier, il suffit de faire clique-droit sur la couche et cliquer sur "Propriétés". Dans l'onglet "Général", le système de projection est nommé "Système de coordonnées de référence (SCR)". Le système de projection du projet QGIS est indiqué en bas à droite de la fenêtre QGIS (entourer en rouge).

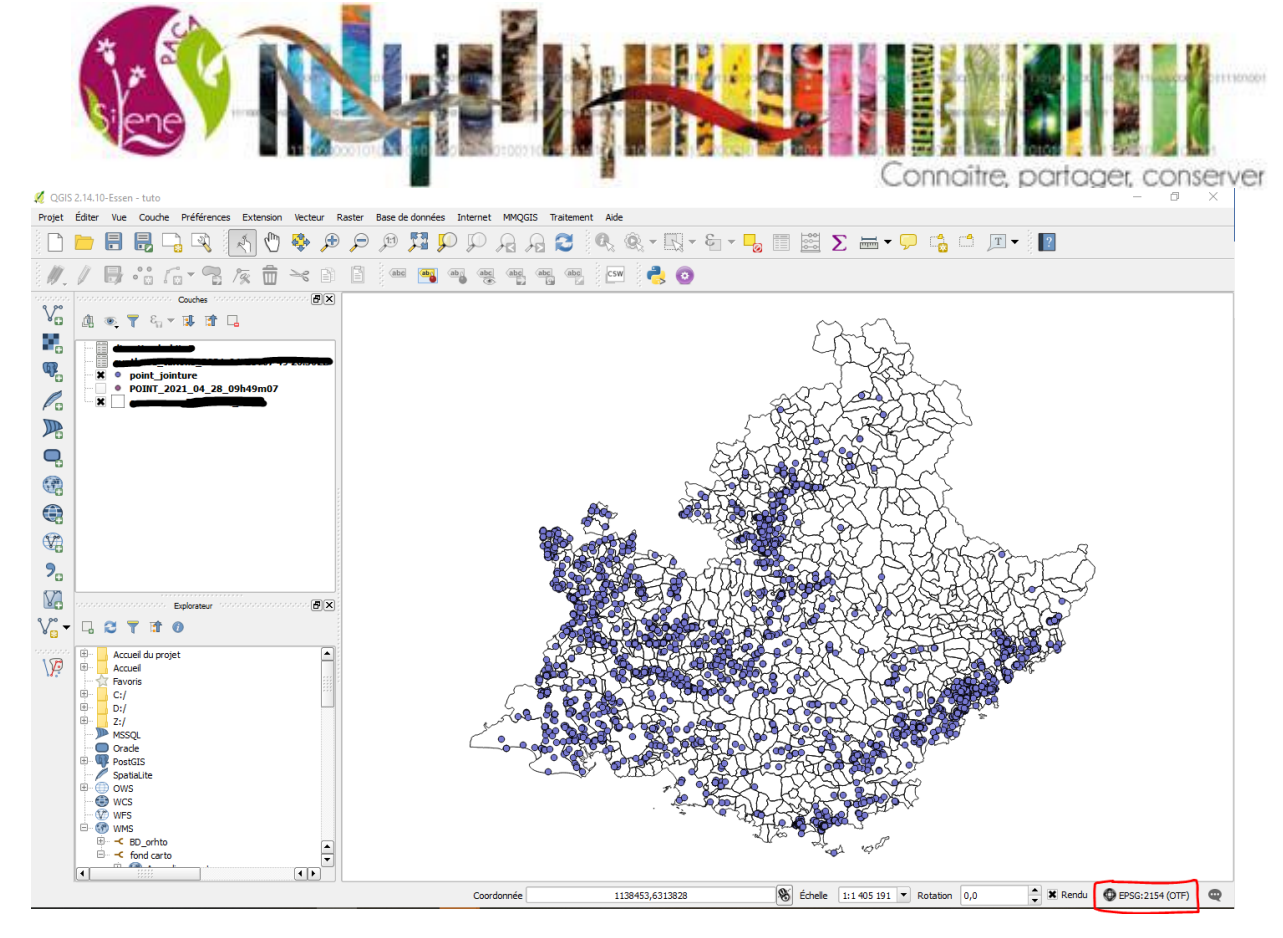

Si le système de projection n'est pas EPSG 2154, cliquer sur la projection indiquée en bas de la page (entourer en rouge). Une fenêtre s'ouvre :

| Ø            | Propriétés du projet   SCR |                  |                                                                                                    |                                 | ?        | ×    |
|--------------|----------------------------|------------------|----------------------------------------------------------------------------------------------------|---------------------------------|----------|------|
| $\mathbf{i}$ | Général                    | X Activ          | ver la projection 'à la volée'                                                                                                    |                                 |          |      |
| Æ            |                            | Filtre           |                                                                                                    |                                 |          |      |
| U            | SCR                        | Svetème          | e de Coordonnées de Références récents                                                                                                    |                                 |          |      |
|              |                            | Systeme          | s de cool données de References récents                                                                                                    |                                 |          |      |
| P.V.         | Identifier les couches     | SCR              |                                                                                                    | ID Certifié                     |          |      |
|              |                            | * SCR            | généré (+proj=lcc +lat_1=45.90287723937 +lat_2=47.69712276063 +lat_0=46.8 +lo.                                                                             | USER: 100004                    |          |      |
|              | Styles par défaut          | * SCR            | généré (+proj=lcc +lat_1=45.898918964419 +lat_2=47.696014502038 +lat_0=46.8                                                                                | USER: 100003                    |          |      |
|              |                            | * SCR            | généré (+proj=lcc +lat_1=44 +lat_2=49 +lat_0=46.5 +lon_0=3 +x_0=700000 +y_0                                                                                | USER: 100002                    |          | _    |
|              | Serveur OWS                | * SCR            | genere (+proj=lcc +lat_1=44 +lat_2=49 +lat_0=46.5 +lon_0=3 +x_0=700000 +y_0<br>généré (+proj=lcc +lat_1=44 +lat_2=49 0000000001 +lat_0=46.5 +lon_0=3 +x_0= | USER: 100001                    |          |      |
|              |                            | RGE93            | genere (+proj=icc +lat_1=++ +lat_2=+5.0000000001 +lat_0=+0.5 +lon_0=5 +x_0=.                                                                               | EPSG:4171                       |          | _    |
| Ô            | Macros                     | WGS 84           | 4                                                                                                    | EPSG:4326                       |          |      |
| ÷            | Macios                     | RGF93            | /Lambert-93                                                                                                    | EPSG:2154                       |          |      |
|              | Relations                  |                  |                                                                                                    |                                 |          |      |
|              | Variables                  |                  | *****<br>*****                                                                                                    |                                 | [•       |      |
|              |                            | SCR              | DTD A08 /LCC Europe                                                                                                    | ID Certifié                     |          |      |
|              |                            |                  | PTRA08 / LCC Europe                                                                                                    | EPSG:5632                       |          |      |
|              |                            |                  | Panama-Colon 1911 / Panama Lambert                                                                                                    | EPSG:5469                       |          |      |
|              |                            |                  | Projection conique conforme Zone 1                                                                                                    | IGNF:RGF93CC42                  |          |      |
|              |                            |                  | Projection conique conforme Zone 3                                                                                                    | IGNE-RGE93CC44                  |          |      |
|              |                            |                  | Projection conique conforme Zone 4                                                                                                    | IGNE:RGE93CC45                  |          |      |
|              |                            |                  | Projection conjuge conforme Zone 5                                                                                                    | IGNF:RGF93CC46                  |          |      |
|              |                            |                  | Projection conique conforme Zone 6                                                                                                    | IGNF:RGF93CC47                  |          |      |
|              |                            |                  | Projection conique conforme Zone 7                                                                                                    | IGNF:RGF93CC48                  |          |      |
|              |                            |                  | Projection conique conforme Zone 8                                                                                                    | IGNF:RGF93CC49                  |          |      |
|              |                            |                  | Projection conique conforme Zone 9                                                                                                    | IGNF:RGF93CC50                  |          | -    |
|              |                            | •                |                                                                                                    |                                 |          | -    |
|              |                            |                  |                                                                                                    |                                 |          |      |
|              |                            | SCR séle         | ectionné : RGF93 / Lambert-93                                                                                                    |                                 |          |      |
|              |                            | +proj=<br>+no_de |                                                                                                    | =GRS80 +towgs84=0,0,0,0,0,0,0 · | +units=m |      |
|              |                            |                  | ОК                                                                                                    | Annuler Appliquer               |          | Aide |

Pour pouvoir modifier la projection, il faut cocher la case entourée en rouge et rechercher le Système de Coordonnées de Référence nommé "RGF93 / Lambert-93 ESPG :2154"

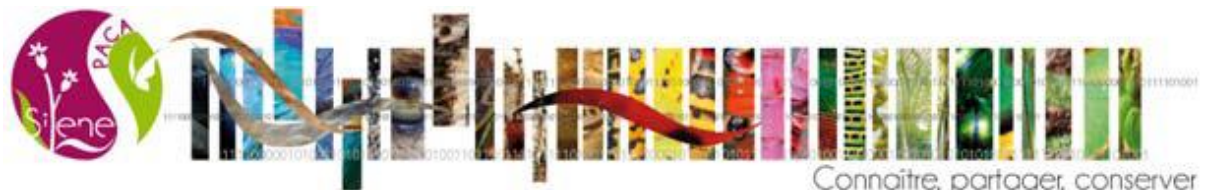

Ajoutez, ensuite, dans votre projet le fichier "synthese\_taxons.csv" et les différents fichiers des statuts que vous avez créés en les faisant glisser dans QGIS. C'est-à-dire cliquer sur le fichier sans relâcher la souris et la glisser dans la fenêtre de QGIS.

La prochaine étape est de créer des jointures entre les couches pour lier les informations présentes dans les différentes tables au même endroit. Il faudra répéter l'opération autant de fois qu'il y a de fichier statut et pour le fichier "synthese\_taxons.csv".

Pour cela, clique-droit sur la couche des observations puis cliquez sur "Propriétés". Une fenêtre s'ouvre. Allez dans l'onglet "Jointures" comme sur l'image.

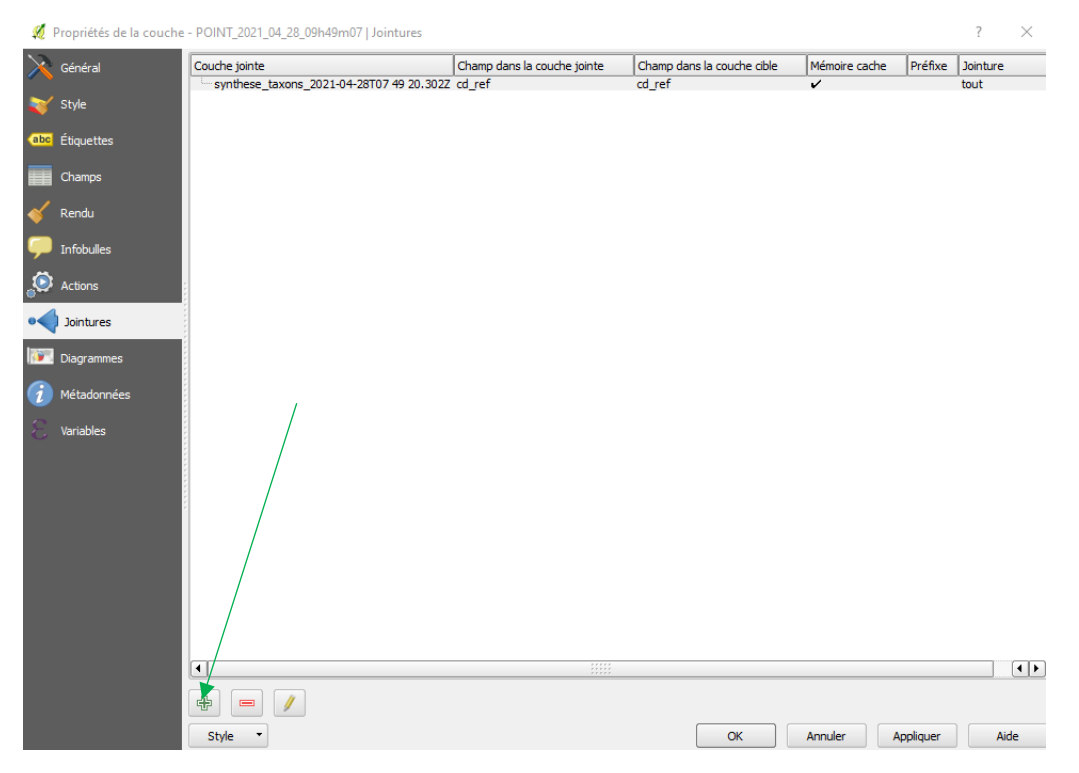

Une fois dans cet onglet appuyer sur le signe "+" vert. Une fenêtre s'ouvre et il faut alors remplir les champs.

- "Joindre la couche" sélectionner dans le menu déroulant la couche que vous voulez joindre "synthese\_taxons" ou les couches "statut"
- "Champs de jointure" sélectionner dans le menu déroulant le champ de votre fichier ".csv" qui permet de faire le lien entre les deux couches. C'est toujours le "cd\_ref" qui fait le lien.
- "Champ dans la couche cible" sélectionner, dans le menu déroulant "cd\_ref".

Ne décochez pas la case "Mettre la couche jointe en cache dans la mémoire virtuelle"

Ensuite, vous avez le choix de cocher la case "Choisir les champs à joindre".

- Si la case n'est pas cochée, toutes les colonnes du fichier ".csv" ("synthese\_taxons" ou les fichiers "statut") seront ajoutées à la table attributaire des observations.
- Si la case est cochée, vous pourrez sélectionner les champs à ajouter à la table attributaire des observations.

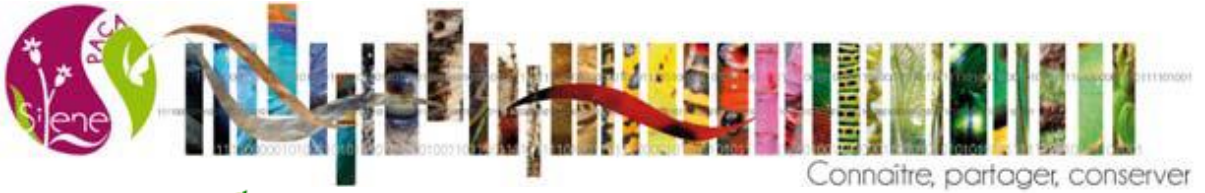

| 💋 Ajouter une jointure vec   | torielle                        |    | ? ×        |
|------------------------------|---------------------------------|----|------------|
| Joindre la couche            | convention berne                |    | •          |
| Champ de jointure            | abc cd_ref                      |    | -          |
| Champ dans la couche cible   | 123 cd_ref                      |    | -          |
| X Mettre la couche jointe en | cache dans la mémoire virtuelle |    |            |
| Créer un index des attribut  | ts sur le champ de la jointure  |    |            |
| 🔻 🗶 Choisir les champs à jo  | bindre                          |    |            |
| cd_nom                       |                                 |    |            |
| cd_ref                       |                                 |    |            |
| X article                    |                                 |    |            |
| arrete                       |                                 |    | 555<br>555 |
| 🗙 date_arrete                |                                 |    |            |
|                              |                                 |    | -          |
|                              |                                 |    |            |
| Personnaliser le préfix      | e du champ                      |    |            |
|                              |                                 | ОК | Annuler    |

Cliquez sur "OK" pour retourner dans la première fenêtre. Les couches jointes sont maintenant affichées.

| ATTENTION : p | ensez à bien c | liquez sur "/ | Appliquer'' | avant de f | fermer ou de cli | quer sur "OK". |
|---------------|----------------|---------------|-------------|------------|------------------|----------------|
|               |                |               |             |            |                  |                |

| 🛒 Propriétés de la couch | e - POINT_2021_04_28_09h49m07   Jointures |                             |                            |               |          | ?         | $\times$ |
|--------------------------|-------------------------------------------|-----------------------------|----------------------------|---------------|----------|-----------|----------|
| 🤆 Général                | Couche jointe                             | Champ dans la couche jointe | Champ dans la couche cible | Mémoire cache | Préfixe  | Jointure  |          |
|                          | synthese_taxons_2021-04-28T07 49 20.302Z  | cd_ref                      | cd_ref                     | 2             |          | tout<br>4 |          |
| 🐳 Style                  | directive habitat                         | cd_ref                      | cd_ref                     | ~             |          | 4         |          |
| abc Étiquettes           |                                           |                             |                            |               |          |           |          |
| Champs                   |                                           |                             |                            |               |          |           |          |
| ≼ Rendu                  |                                           |                             |                            |               |          |           |          |
|                          |                                           |                             |                            |               |          |           |          |
| Actions                  |                                           |                             |                            |               |          |           |          |
| • Jointures              | _                                         |                             |                            |               |          |           |          |
| Diagrammes               |                                           |                             |                            |               |          |           |          |
| 🥡 Métadonnées            |                                           |                             |                            |               |          |           |          |
| C Variables              |                                           |                             |                            |               |          |           |          |
|                          | •                                         |                             |                            |               |          |           | ••       |
|                          |                                           |                             |                            |               |          |           |          |
|                          | Style 💌                                   |                             | ОК                         | Annuler A     | ppliquer | Aid       | le       |

Vérifier que les colonnes des couches jointes sont bien ajoutées à la couche des observations.

« Enregistrez sous » la couche par un clic droit et choisir le nom et le dossier où vous voulez l'enregistrer. La nouvelle couche sauvegardée apparait automatiquement, dans QGIS. Si ce n'est pas le cas, chercher la couche dans le dossier où vous l'avez enregistrée.

-

| Ouvrez la table attributaire de cette couche et clique   | r sur | cet icône 🧮 | . Il permet de sélectionner    |
|----------------------------------------------------------|-------|-------------|--------------------------------|
| toute la table attributaire. Cliquez ensuite sur l'icône |       | pour copier | la sélection et collez-la dans |

un nouveau fichier Excel. Vous avez alors un fichier avec les observations et les précisions concernant les taxons et les statuts qui vous intéressent.